## 8-1. View message

Messages from the school will be sent to the contact(s) you have registered (email address or app). You can also check your messages by logging onto your "My Page."

| Receive through<br>email                                                                                                    | Receive through<br>app                                                                                                    |
|----------------------------------------------------------------------------------------------------|----------------------------------------------------------------------------------------------------|
| Example of when a user receives a nessage from the school through email.                                                                                                    | You will receive a push notification like the following.                                                                                                    |
| send test email<br>会な運路網 <sakura_in<br>のこのメッセーラが多分な改行を解除しました。<br/>学生ユーザ1<br/>send test email<br/>If you have no idea, please discard it.<br/>*Please do not reply to this email as this is a send-only<br/>address.</sakura_in<br>                                                                             | Send test email ・現在 *     This is a read receipt confirmation me     Yo.     Yo. |
|                                                                                                    | Tap the notification to<br>launch the app.<br>This will display your "My<br>Page." You can view the<br>message on this screen.                                                                                                    |
| View messages and add/delete contacts from the following  Example in which the user has read receipts turned on. Send test email      OrageRay coskura_ir         のこの とのかせつらからかはなげ発展限に更した       P生ユーザ1       This is a read receipt confirmation message.       Access the following Lift to read the message. |                                                                                                    |
|                                                                                                    | If you have no idea, picase discard if.<br>13.59<br>② From:さくら連絡網学校<br>学生ユーザ1<br>send test email                                                                                                    |
|                                                                                                    | 1359<br>Prom:さくら連絡網学校<br>学生ユーザ1<br>send test email<br>(This message must be opened)<br>Open                                                                                                    |
|                                                                                                    | 1165<br>Prom:さくら連絡調学校<br>学生ユーザ1<br>send test email                                                                                                    |
|                                                                                                    | (This message must be opened)<br>Open<br>13.57<br>② From: さくら連絡編学校<br>学生ユーザ                                                                                                    |
| *Please do not reply to this email as this is a send-only<br>address.                                                                                                    | Value Renations may     Value Renations     P Health check     Contact School     G addition resistered information                                                                                                    |
| <ul> <li>view messages and add/delete contacts from the<br/>following</li> </ul>                                                                                                    | Unread messages will be displayed in a<br>different color.<br>Tap the "Open" button to display the<br>content of the message. A read receipt                                                                                                    |
| Tap the URL listed in the email to<br>display the content of the message. A<br>read receipt will automatically be sent                                                                                                    | will automatically be sent to the school                                                                                                    |

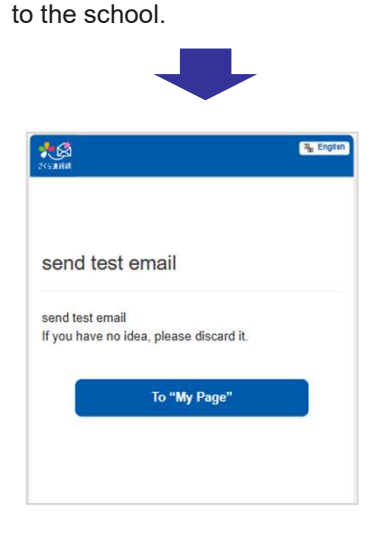

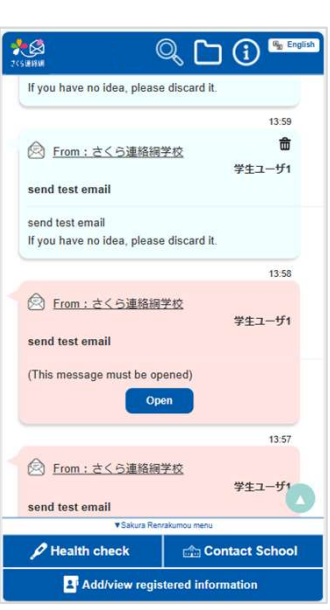